# 半導体・電子部品の通販サイト COCCSTOFF ONLINE

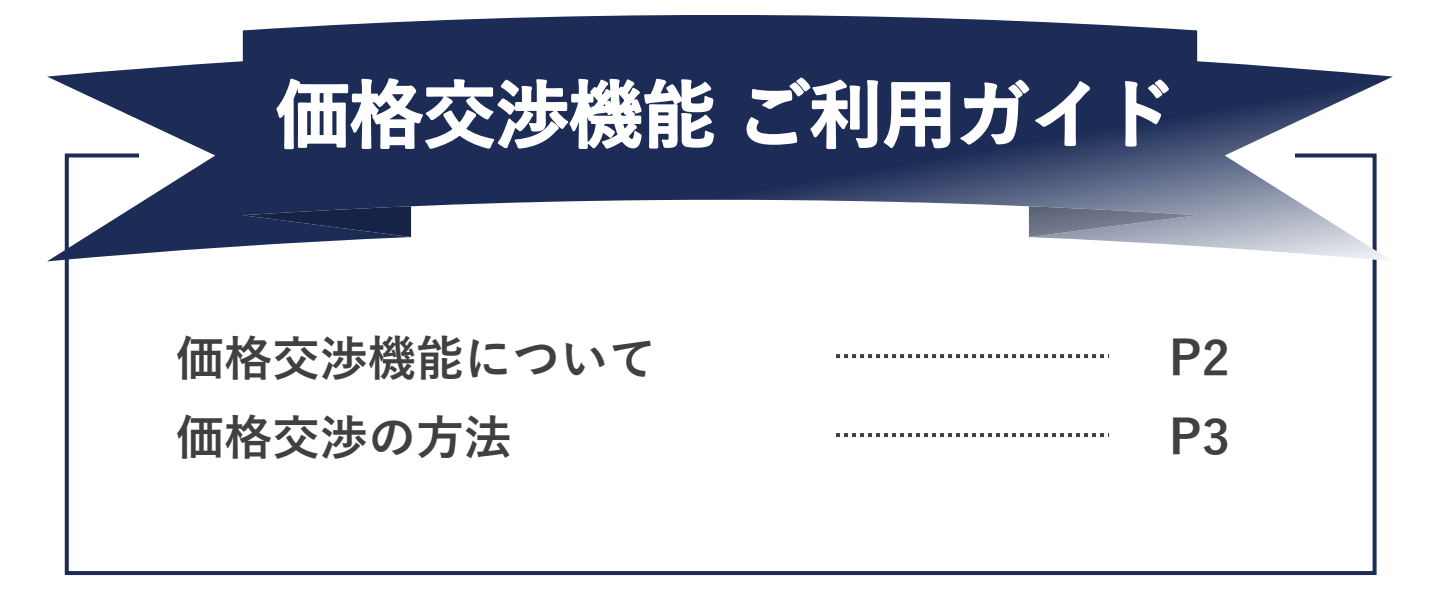

「CoreStaff ONLINE」をご利用いただき、誠にありがとうございます。 価格交渉機能のご利用にあたっての利用方法や注意点などを記載しております。 ご不明な点等ございましたら、ご覧ください。

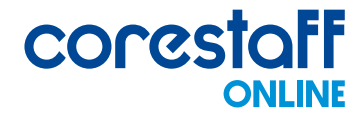

予算内購入をサポートします!

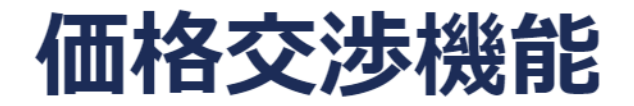

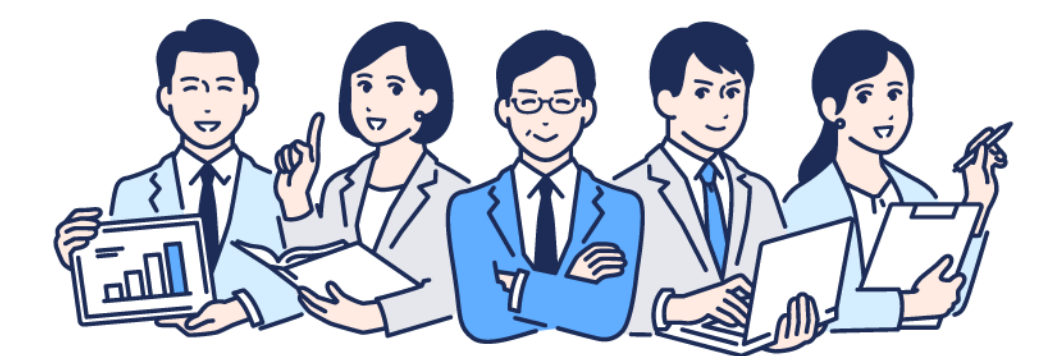

価格交渉の流れ

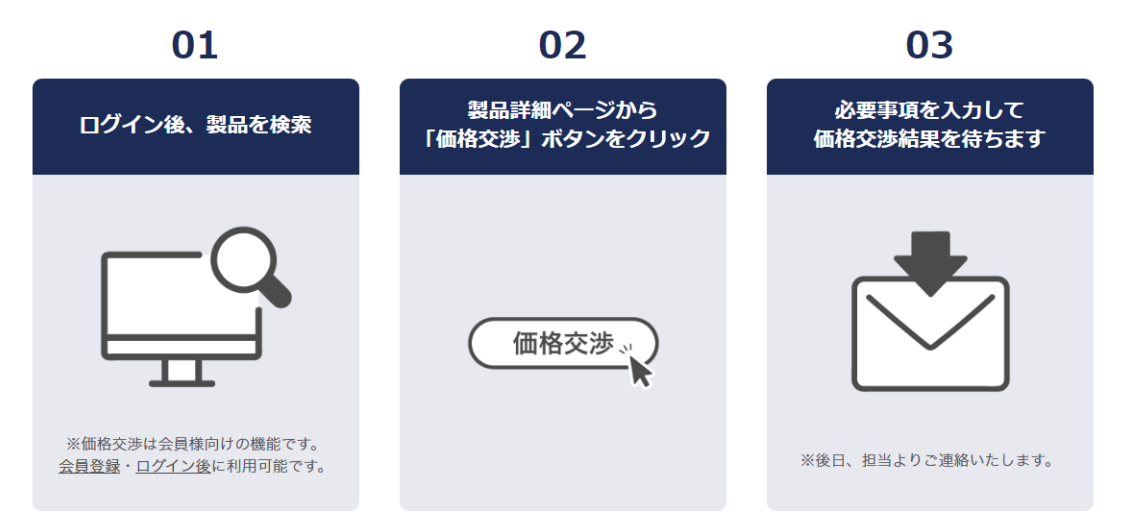

ほとんどの製品で価格交渉が可能です。

製品の希望価格をフォームへ入力してお問い合わせいただき、 コアスタッフにて検討後、ご連絡するサービスになります。

価格交渉機能をご利用いただくには、 CoreStaff ONLINEへの会員登録が必要です。 会員登録がまだお済でない方は、新規会員登録をお願いいたします。

価格交渉の方法

## 以下の手順で価格交渉をご依頼ください。

### ①ログイン後、製品を検索します

| 半導体・電子部品の通販サイト      | Language: 日本語 - JP | •            |               |               |        | コアジ      |
|---------------------|--------------------|--------------|---------------|---------------|--------|----------|
| corestaff<br>ONLINE | すべての製品 🔻           | メーカー型名 or コア | マスタッフ型名 or キ・ | ーワード + こだわり検索 | 検索     | 複数<br>検索 |
| 製品・メーカー検索           | BOM(部品表)管理         | 品質保証         | 余剰在庫          | ソリューション       | 使い方ガイド |          |

#### ②価格交渉したい製品をクリックします。

| 選択 | 在庫タイプ ?<br>仕入先ランク ?                   | サプライヤ ?   | 在庫<br>ロケーション <sup>?</sup> | 写真 | 型名/メーカ名<br>その他情報                                          |
|----|---------------------------------------|-----------|---------------------------|----|-----------------------------------------------------------|
|    | <mark>ひとつから</mark><br>正規品<br>A-1 (国内) | corestaff | 自社在庫                      | ** | <u>1SS355VMTE-17</u><br>ROHM<br>データ 派<br>シート 派<br>WEB-MPI |

#### ③製品の詳細ページ右側にある「価格交渉」ボタンをクリックします

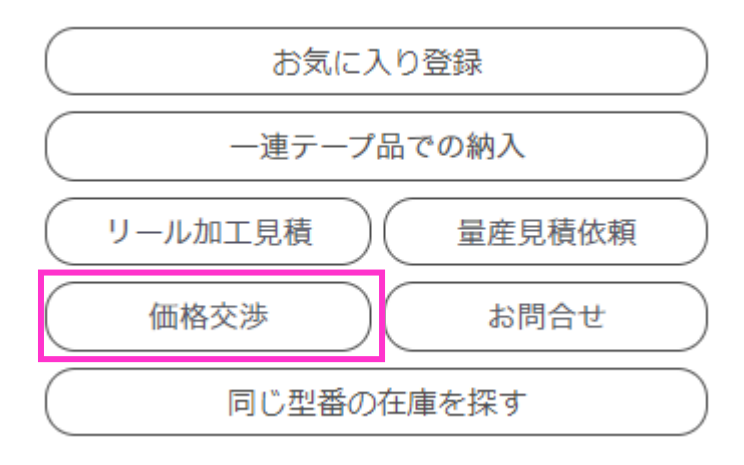

価格交渉の方法

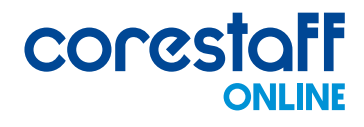

#### ④入力フォーム画面へ遷移しますので、必要事項を入力します。

価格交渉

この画面は当社が保有している在庫、もしくは提携先在庫で当社がサイト上に表記している価格がネックとなり 発注を迷っている方の為の価格交渉の場です。

ご購入合計金額予定が7,500円以上の方を対象に希望単価を頂きましたら、1時間以内に回答するよう努めます。 出来るだけ希望価格にお応えできるように検討致します。

| メーカー型名     | 1SS355VMTE-17                                                         |     |  |
|------------|-----------------------------------------------------------------------|-----|--|
| メーカー名      | ROHM                                                                  |     |  |
| 必要数量 (必須)  |                                                                       | pcs |  |
| 希望単価(必須)   |                                                                       | B   |  |
| 希望納期(必須)   | 08▼月30▼日                                                              |     |  |
| 購入の意思 (必須) | 希望単価、希望納期で回答したら<br><ul> <li>回答をもらってから検討する</li> <li>) 購入したい</li> </ul> |     |  |
| 備考(希望納期等)  |                                                                       |     |  |

※ 価格交渉をしますと、価格が下がらない場合でも、ポイント還元の対象から外れることをご了解ください。
※ 製品詳細等のお問い合わせは「問い合わせ」より行ってください。

|  | < 戻る |  |
|--|------|--|
|--|------|--|

**⑤ 「確認する」ボタンをクリックします。** 

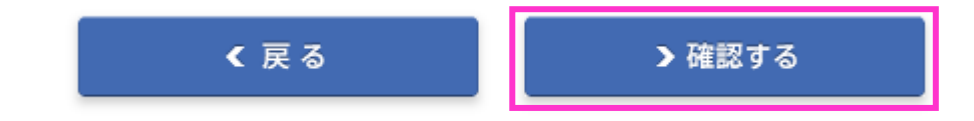

価格交渉の方法

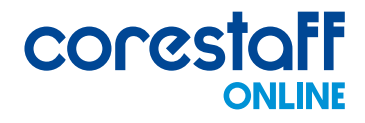

#### ⑦確認画面へ遷移しますので、内容に問題なければ「完了する」ボタンをクリックします。

#### 価格交渉

| 01        |                                  |
|-----------|----------------------------------|
| メーカー型名    | 1SS355VMTE-17                    |
| メーカー名     | ROHM                             |
| 必要数量      | 10 pcs                           |
| 希望単価      | 1000 円                           |
| 希望納期      | 08月 30日                          |
| 購入の意思     | 希望単価、希望納期で回答したら<br>回答をもらってから検討する |
| 備考(希望納期等) |                                  |
|           |                                  |
|           | く戻る >完了する                        |

#### ⑧後ほど、担当者よりご連絡いたしますのでお待ちください。